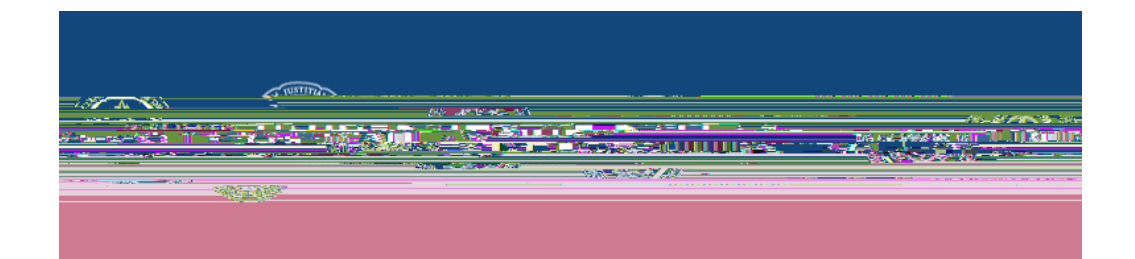

## **PASSWORD RESET INSTRUCTIONS**

## Contents

| Password Reset – On Campus  | 3    |
|-----------------------------|------|
| Password Reset – Off Campus | 5    |
|                             | 5    |
|                             | . 10 |

Enter your current (old) password. Then, enter in your new password in both boxes (New and Confirm). This should be a strong password with no similarities to your previous password.

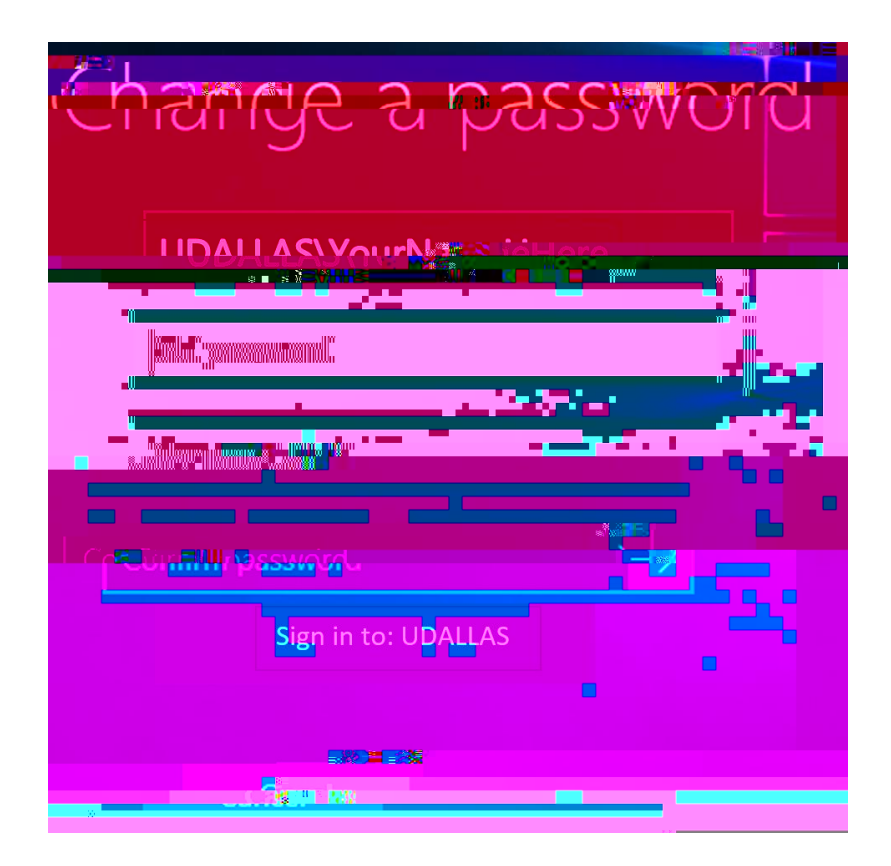

Log into your computer again using your new password. Congratulations! Your password is now updated. Additionally, you may need to update any Single-Sign On saved login credentials that use your Active Directory username and password.

It is also good practice to change your password every 90 days to increase your security.

## Password Reset Off Campus

There are two steps involved for resetting your Network/Single Sign On (SSO) password.

If you have already registered for MFA, skip directly to Step 2: 'Reset Password' page 10.

Step 1: Setup Multi-factor Authentication

## https://aka.ms/ssprsetup

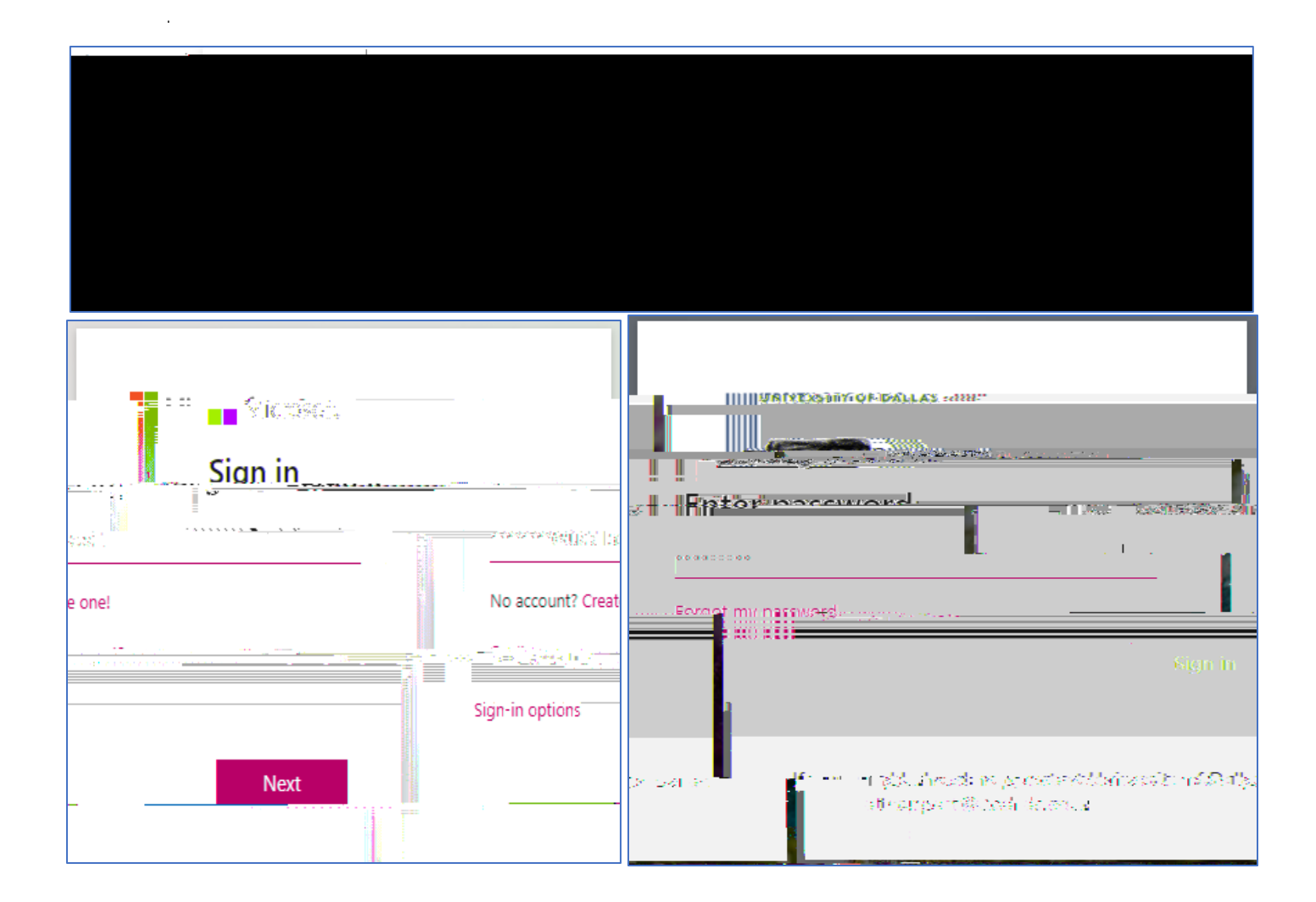

University of Dallas

Enter your

phone number and select one of the options:

"Text me a code" – choose this for Cell phone

" Call me" – choose this for Cell or Office phone number. System will call the number and ask you to press the # sign.

Click Next.

Once the system has verified with text message or phone call, you will receive a success message. Click Next

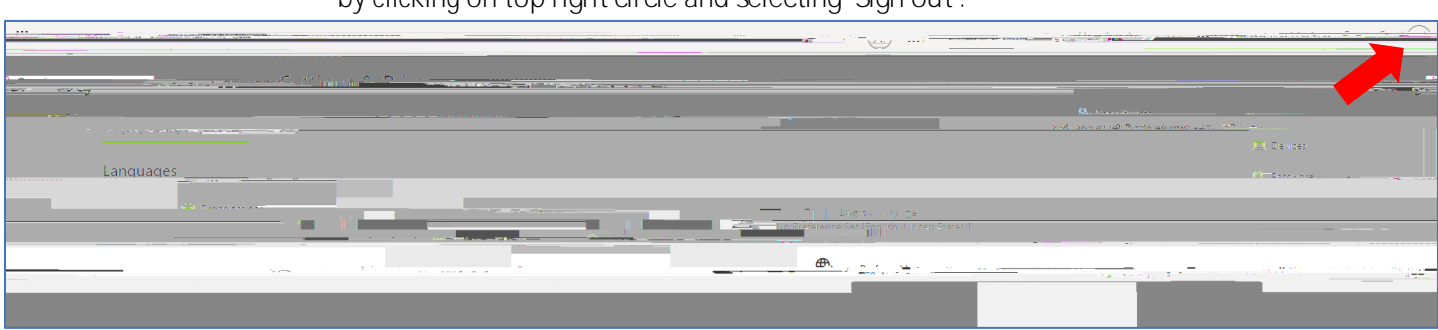

by clicking on top right circle and selecting 'Sign out'.

Continue to next step to reset your password.

Step 2: Reset Password

Once you have setup MFA (if MFA not previously setup scroll up to Step 1), you can reset your password by following the steps below:

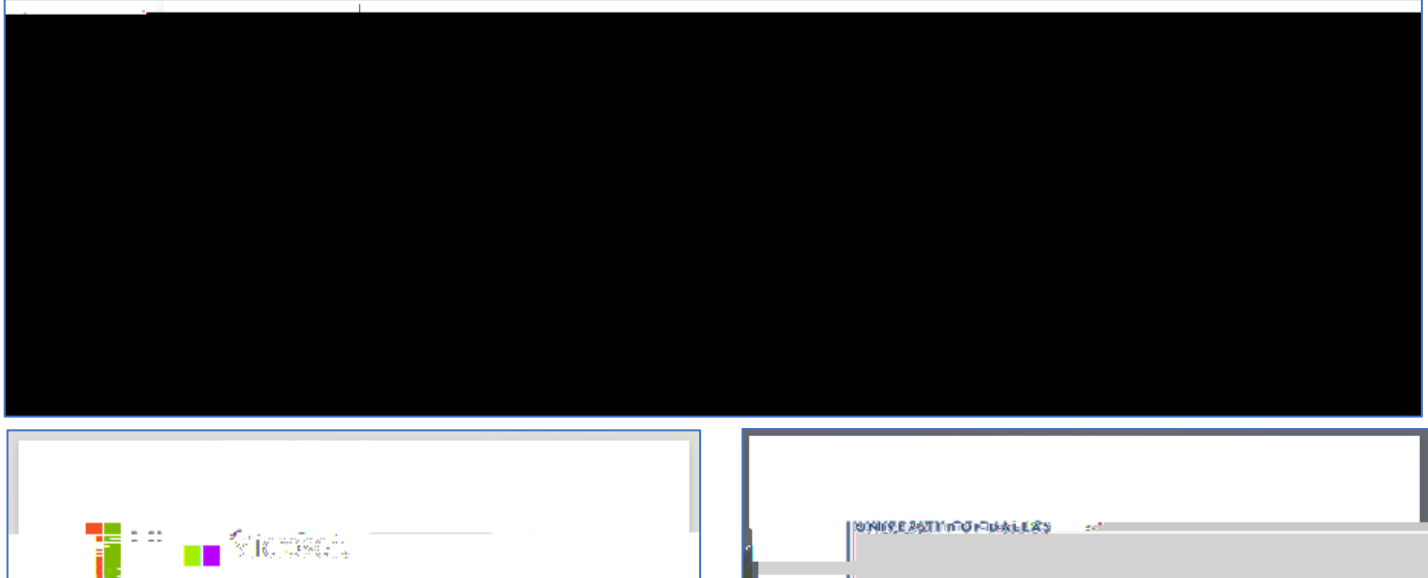

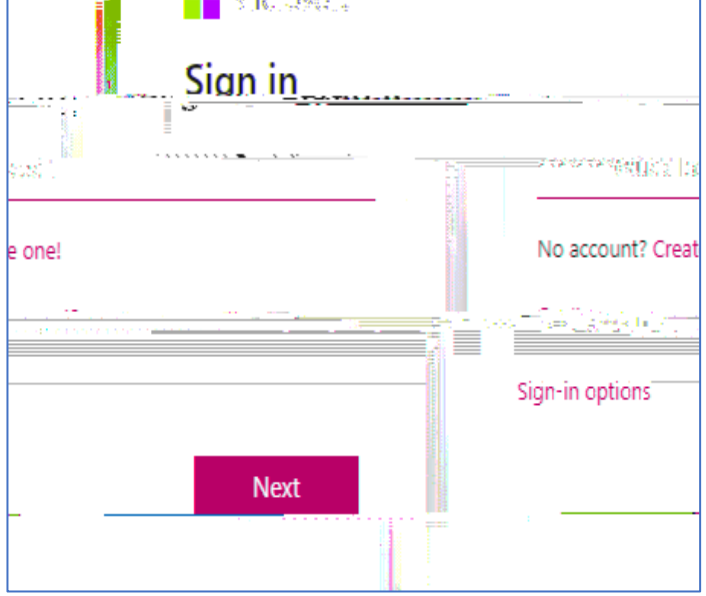

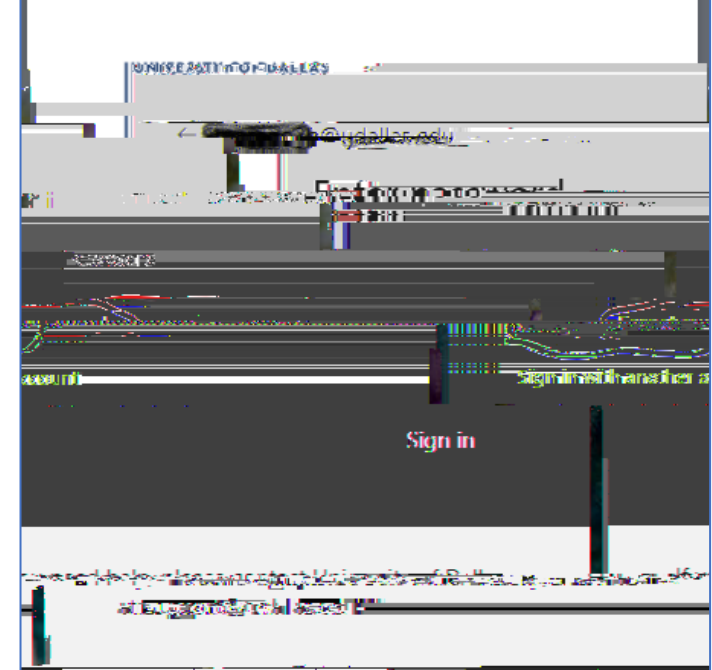

On the 'Get back into your account' page,

and click Next.

| UNIVERSITY OF DALLAS                                |                                                                                                    |  |
|-----------------------------------------------------|----------------------------------------------------------------------------------------------------|--|
| <u>Cathadinterior</u>                               |                                                                                                    |  |
| xxx *XXX                                            |                                                                                                    |  |
| <u>annan film (ing paga pilagina n</u> asi dalamana | and a second second second second second second second second second second second second second second second |  |
| Sonifference excession                              | และราก ())<br>[ระบารรณะอยู่สัมแต่ง]โดงและสม<br>ไรรณะรูปประมาณชีย์ของมีการของเป็นรอกๆ ๑๓ แ                      |  |
|                                                     |                                                                                                    |  |
| aracters in the picture or the words in the audio.  | Enter the ch                                                                                                   |  |
|                                                     | Next Caroal                                                                                                    |  |

that you have used to setup MFA (Step 1)

| noose to ve | erify by either from the system.                                                                                                    |                           |
|-------------|----------------------------------------------------------------------------------------------------|---------------------------|
|             | NIVERCITY OF NALLAS                                                                                                    |                           |
| · Get       |                                                                                                    |                           |
| > choos     | se a new password                                                                                                    | verification step 1       |
| t method    | we should use for verification:                                                                                                    | Please choose the contact |
| e           | In order to protect your account, we need you to enter your complete mobile phone number (*********38) below. You will then receive a call. Please answer it | ○ Text my mobile pho      |
| e           | to continue.                                                                                                    | • Call my mobile pho      |
|             | Enter your phone number                                                                                                    |                           |
|             | Call                                                                                                    |                           |
|             |                                                                                                    |                           |
|             |                                                                                                    |                           |
|             |                                                                                                    | Cancel                    |

When prompted,

on the phone call.

, then

After you are verified, you will then be taken to password change screen. click the "Finish button" to finalize the password change.

| UNIVEDSITY A |                         |                                |
|--------------|-------------------------|--------------------------------|
| ar-ceant     |                         | Gatback inter                  |
|              | -                       | undication statute (constance) |
|              | * Enter new password:   |                                |
|              | * Confirm new password: |                                |
|              | Finish Cancel           |                                |

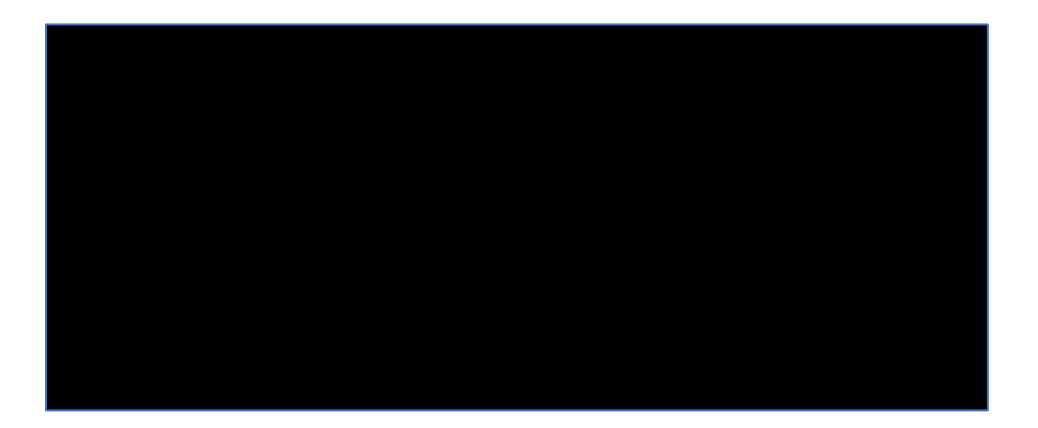

\*\*\*\*

12